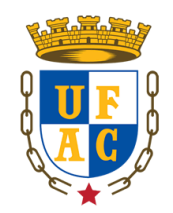

## UNIVERSIDADE FEDERAL DO ACRE NÚCLEO DE TECNOLOGIA DA INFORMAÇÃO

# MANUAL DE UTILIZAÇÃO DO SISTEMA DE CHAMADOS – GLPI

Rio Branco – Acre 2019

## 1. Instruções de Uso

### 1.1 Login

Abra seu navegador e digite o endereço https://glpi.ufac.br

Realizar o processo de login, informando suas credenciais da Rede Sem Fio, conforme visto na figura abaixo:

|                                                   | (21pi  |
|---------------------------------------------------|--------|
|                                                   | 6      |
| Usuário                                           |        |
|                                                   |        |
| Senha                                             |        |
| <ul><li>Senha</li><li>Lembrar me</li></ul>        |        |
| <ul> <li>A Senha</li> <li>✓ Lembrar me</li> </ul> | Enviar |

## 1.2 Tela Inicial

Após o Login, será apresentada ao servidor uma tela contendo as informações sobre os chamados em aberto, solucionados, em atendimento, bem como a opção de abrir um novo chamado.

|           |                         | Home Cria um | chamado ( | Chamados                           | FAQ                                                         |          |  |
|-----------|-------------------------|--------------|-----------|------------------------------------|-------------------------------------------------------------|----------|--|
|           |                         |              |           |                                    |                                                             | Solicita |  |
|           |                         |              |           |                                    |                                                             |          |  |
|           | Cria um chamado +       |              |           |                                    | Questoes mais populares                                     |          |  |
|           | Chamados                | Número       | DIF       | RENÇA ENTRE REG                    | QUISIÇÃO E INCIDENTE NO CAMPO "TIPO" NA ABERTURA DO CHAMADO |          |  |
| Chamado   | esperando sua aprovação |              | MOI       | IVOS PARA ABRIR                    | R O CHAMADO NO GEPI                                         |          |  |
| Novo      |                         |              | 0 ABR     | ABRINDO CHAMADO NO GLPI - NTI/UFAC |                                                             |          |  |
| Processa  | ndo (atribuido)         |              | 10        | NO DE SERVIÇOS DE 117              |                                                             |          |  |
| Processa  | ndo (planejado)         |              | 0 CON     | FIGURAÇÕES PARA                    | A ACESSO A REDE SEM FIO NO WINDOWS 7                        |          |  |
| Pendente  |                         |              | 0 SOL     | ICITAÇÃO DE CRIA                   | AÇAO/ALTERAÇÃO DE PERFIL DE USUARIO DO SIE                  |          |  |
| Soluciona | do                      |              | 10 PRO    | CEDIMENTO DE CR                    | RIAÇÃO OU ALTERAÇÃO DE USUARIO DO SIE                       |          |  |
| Fechado   |                         | 1            | 833       |                                    |                                                             |          |  |
| Excluido  |                         |              | 0         |                                    | Entradas Recentes                                           |          |  |
|           |                         |              | PRO       | CEDIMENTO DE CR                    | RIAÇÃO OU ALTERAÇÃO DE USUÁRIO DO SIE                       |          |  |
|           | Anotacios echlicas      |              | SOL       | ICITAÇÃO DE CRIA                   | AÇÃO/ALTERAÇÃO DE PERFIL DE USUÁRIO DO SIE                  |          |  |
|           | history publicus        |              | ABR       | INDO CHAMADO N                     | NO GLPI - NTI/UFAC                                          |          |  |
|           |                         |              | Мот       | IVOS PARA ABRIR                    | R O CHAMADO NO GLPI                                         |          |  |
|           | Feeds RSS públicos      |              | DIFE      | RENÇA ENTRE REG                    | QUISIÇÃO E INCIDENTE NO CAMPO "TIPO" NA ABERTURA DO CHAMADO |          |  |
|           |                         |              | I CON     | FIGURAÇÕES PARA                    | A ACESSO À REDE SEM FIO NO WINDOWS 7                        |          |  |
|           |                         |              | 1 1 - 0   | QUE É O CATÁLO                     | IGO DE SERVIÇOS DE TI?                                      |          |  |
|           |                         |              |           |                                    | Últimas entradas atualizadas                                |          |  |
|           |                         |              | и мот     | IVOS PARA ABRIR                    | R O CHAMADO NO GLPI                                         |          |  |
|           |                         |              | PRO       | CEDIMENTO DE CR                    | RIAÇÃO OU ALTERAÇÃO DE USUÁRIO DO SIE                       |          |  |
|           |                         |              | DIFE      | RENÇA ENTRE REC                    | QUISIÇÃO E INCIDENTE NO CAMPO "TIPO" NA ABERTURA DO CHAMADO |          |  |
|           |                         |              | I SOL     | ICITAÇÃO DE CRIA                   | AÇÃO/ALTERAÇÃO DE PERFIL DE USUÁRIO DO SIE                  |          |  |
|           |                         |              | ABR       | INDO CHAMADO N                     | NO GLPI - NTI/UFAC                                          |          |  |
|           |                         |              | I CON     | FIGURAÇÕES PAR/                    | A ACESSO À REDE SEM FIO NO WINDOWS 7                        |          |  |
|           |                         |              |           |                                    |                                                             |          |  |

#### 1.3 Status do Chamado

- ✓ **Novo:** Todo chamado registrado sem atribuição de técnico.
- ✓ **Processado** (Atribuído): Chamado atribuído ao técnico responsável.
- ✓ Processado (Planejado): O chamado foi atribuído, porém será atendido conforme o planejamento técnico.
- ✓ Pendente: Status que sinaliza a dependência de terceiros, equipamentos ou algo que não esteja relacionado com o usuário ou o técnico.
- ✓ **Solucionado:** Chamado solucionado.
- ✓ **Fechado:** Chamado fechado.
- ✓ **Excluído:** Chamado excluído.

| Cita un citalitado F            |        |
|---------------------------------|--------|
| Chamados                        | Número |
| Chamado esperando sua aprovação |        |
| Νονο                            | c      |
| Processando (atribuído)         | 10     |
| Processando (planejado)         | c      |
| Pendente                        | c      |
| Solucionado                     | 10     |
| Fechado                         | 1833   |
| Excluído                        | c      |
| Anotações públicas              |        |
|                                 |        |
| Feeds RSS públicos              |        |

#### 1.4 Abrir um Chamado

Na tela inicial, clique no ícone "Cria um chamado" e a seguinte tela se apresentará:

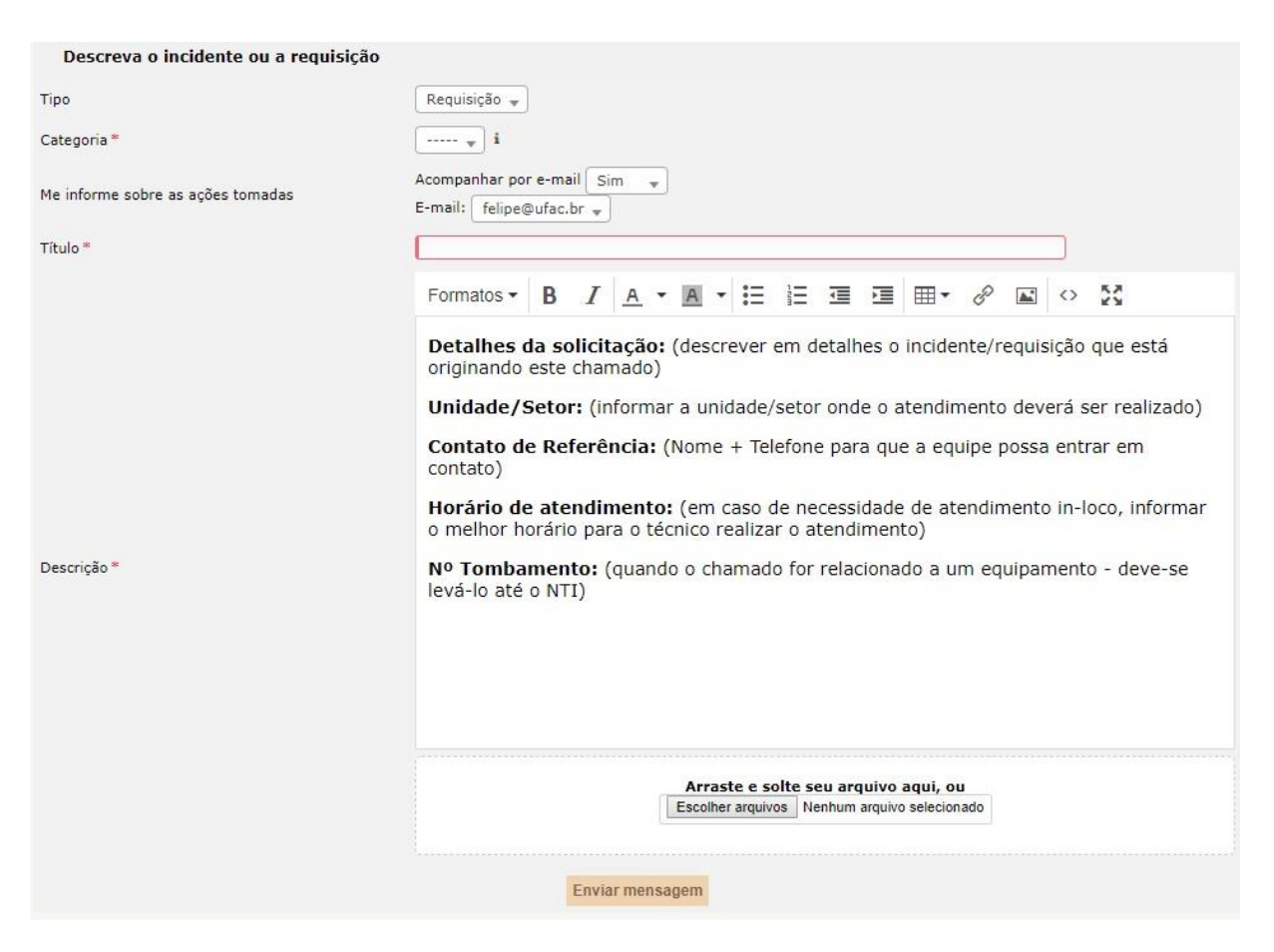

Tipo: Escolher entre as opções: Requisição e Incidentes.

Incidentes: São as solicitações que surgem devido à ocorrência de uma falha ou degradação da qualidade na prestação de um serviço que estava disponível ao usuário.

Requisições: Trata-se das solicitações que não envolvem a ocorrência de falhas em serviços

**Categoria:** corresponde a classificação dos itens do catálogo de serviços da organização, por exemplo, Acesso à Internet, Acesso aos Sistemas, Suporte a Computador, Suporte a Impressora.

**Título:** Geralmente colocamos o nome do setor e o que resume o motivo do chamado. Ex.: NTI – Formatar computador

**Descrição:** Descreva o problema ou incidente, dependendo da categoria, serão inseridas no corpo da descrição as informações que deverão ser preenchidas para um melhor atendimento.

Arquivo: Caso seja necessário poderá ser anexado um arquivo junto ao chamado.

Clicar no botão **"Enviar mensagem"**, logo após, aparecerá uma mensagem confirmando a abertura do chamado.

Também é possível acompanhar as ações dentro do chamado através do e-mail.

## 1.5 Acompanhar um Chamado

| GIN    |                                              |                                |                      |         |                 |          |                          |                        | ? ★ 🌣 🕩                                             |
|--------|----------------------------------------------|--------------------------------|----------------------|---------|-----------------|----------|--------------------------|------------------------|-----------------------------------------------------|
| Συρ    |                                              |                                |                      | Home    | Cria um chamado | Chamados | FAQ                      |                        | =                                                   |
| Home √ | 6 <b>+</b>                                   |                                |                      |         |                 | 1        |                          |                        | Solicitante +                                       |
|        |                                              | к с                            |                      |         | ONTI - Teste    |          | 1/20                     | к                      |                                                     |
| -      | Chamado<br>Processando chamado a             | 3<br>Adicionar : 👂             | Acompanhamento       | N Docum | nento           |          |                          |                        |                                                     |
| 2      | Estatísticas Histórico de ações :            | es :                           |                      |         |                 |          | Filtro de linha do tempo | : 0 B & 0 V 0          |                                                     |
|        | Base de Conhecimento<br>Itens<br>Histórico 3 | 24-05-2019 09:41               | NTI - Teste<br>Teste |         |                 |          | c                        | hamado≢ descrição 9545 |                                                     |
|        | Todos                                        | João Felipe Morais<br>Maciel i |                      |         |                 |          |                          |                        |                                                     |
|        |                                              |                                |                      |         |                 |          |                          | GLPI 9.3               | .3 Copyright (C) 2015-2018 Teclib' and contributors |
|        |                                              |                                |                      |         |                 |          |                          |                        |                                                     |
|        |                                              |                                |                      |         |                 |          |                          |                        |                                                     |
|        |                                              |                                |                      |         |                 |          |                          |                        |                                                     |
|        |                                              |                                |                      |         |                 |          |                          |                        |                                                     |
|        |                                              |                                |                      |         |                 |          |                          |                        |                                                     |

1 – Chamados: serão apresentados todos os chamados abertos pelo usuário.

2 – **Processando chamado:** opção de acompanhamento de todas as ações inseridas no chamado.

3 – Acompanhamento: o usuário pode interagir com a equipe do NTI.

#### 1.6 Solução e Satisfação

Quando o chamado é solucionado, a solução aplicada pelo técnico estará visível na opção "Processando chamado" do MENU esquerdo.

A caixa de texto referente à solução é facilmente identificada pela cor azul.

O solicitante poderá "Aprovar a solução" ou "Recusar a solução" e fazer comentários a respeito da decisão escolhida.

Após a aprovação do chamado aparecerá a opção "Satisfação", nela o solicitante poderá avaliar a satisfação referente ao atendimento recebido.

#### 2. Considerações Finais

Qualquer dúvida quanto à utilização do sistema GLPI, favor entrar em contato com a equipe do Núcleo Tecnologia da Informação (NTI).

Não temos a pretensão de exaurir todas as questões a respeito do GLPI neste manual, por isso contamos com a colaboração de todos para o aperfeiçoamento do mesmo.